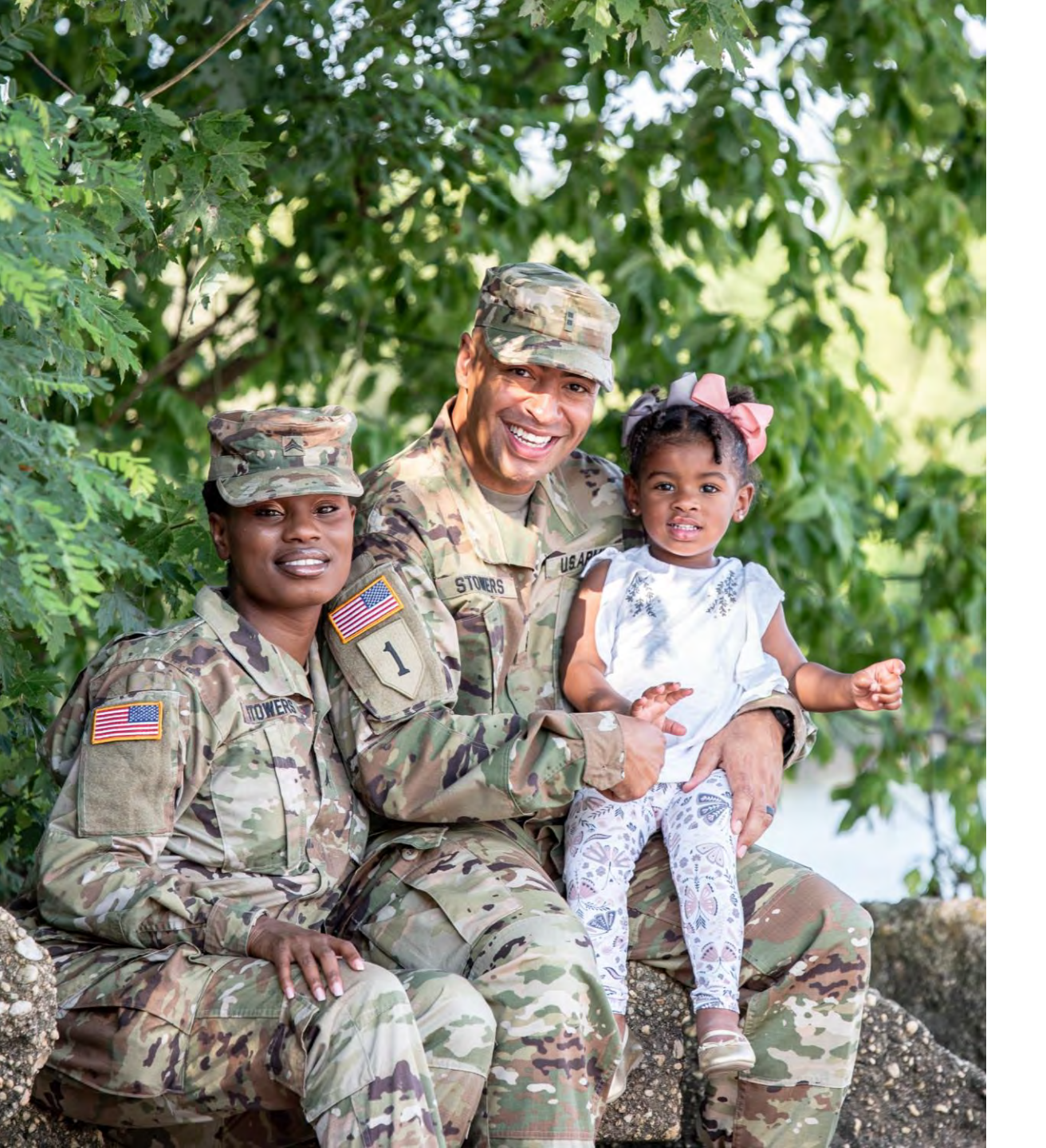

# The U.S. Army Enterprise EFMP

User Guide: A Family Member Travel Screening Spawns an Enrollment

## **General Information and Navigation Tips**

- Contact your EFMP Office when seeking guidance about how to complete a Family Member Travel Screening (FMTS) Package.
- Your information is populated from DEERS. If you have any questions about information listed in the package or if it is incorrect, contact your EFMP office for assistance.
- If there is a red asterisk \* beside the question, that question is required to be answered.
- You can click the question mark icon for more information about a question. A pop-up with additional information will appear.
- Click Continue to proceed to the next page, and Back to return to the previous page.

There are two pathways to start a new FMTS Package.

Pathway One: Click Begin New Package

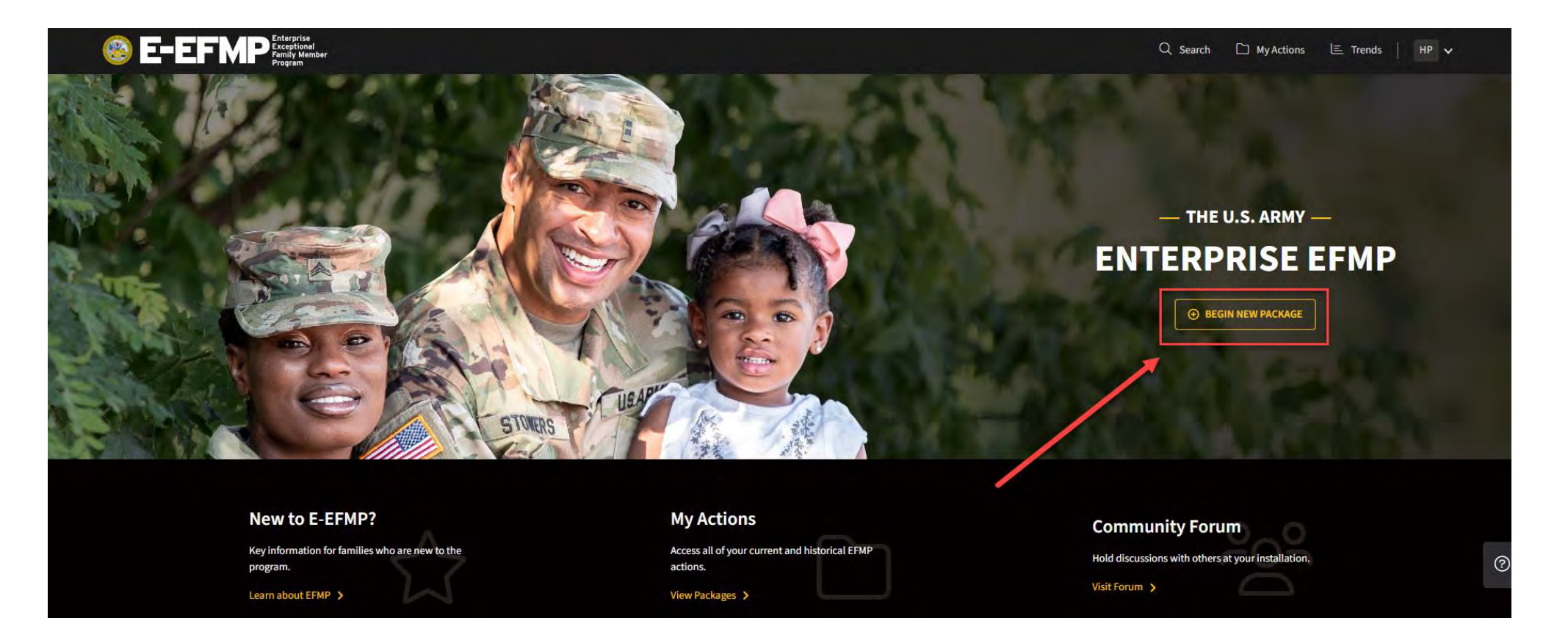

Select your current installation from the drop-down menu and click Save Changes.

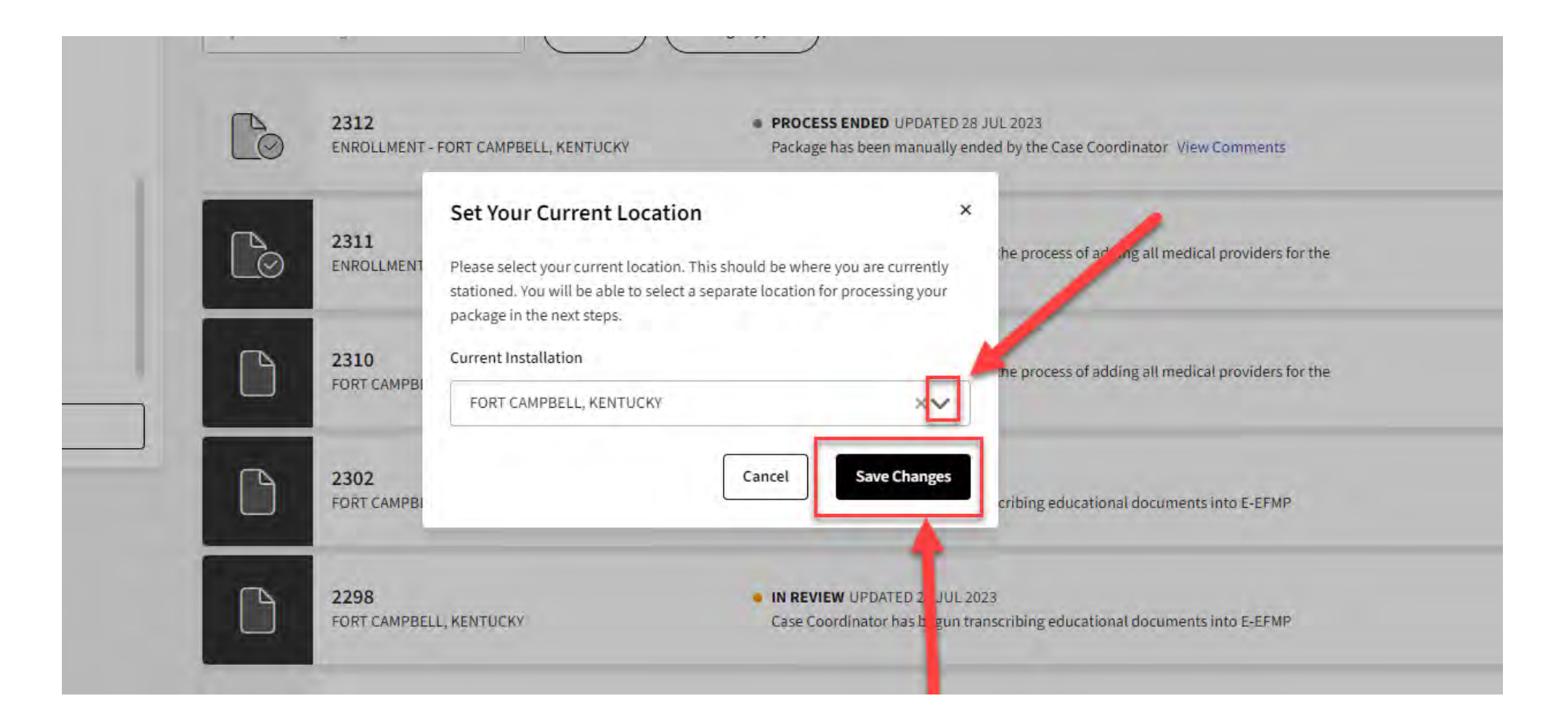

Next, select Overseas Travel Screening and click Continue.

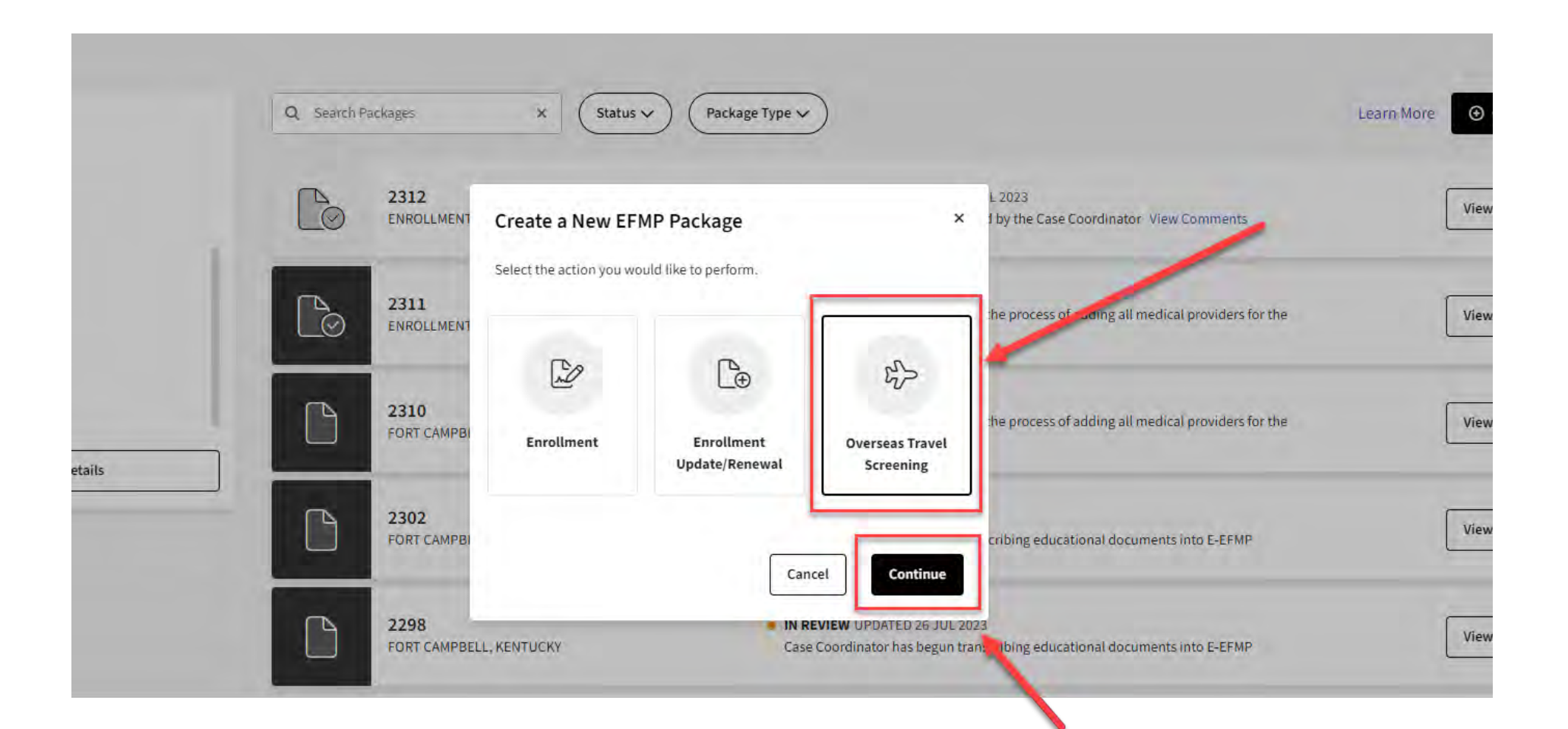

Pathway Two: Click My Actions, then Create New Package.

You will be prompted to select your current installation and a package type. Select Overseas Travel Screening as the package type to create a FMTS package.

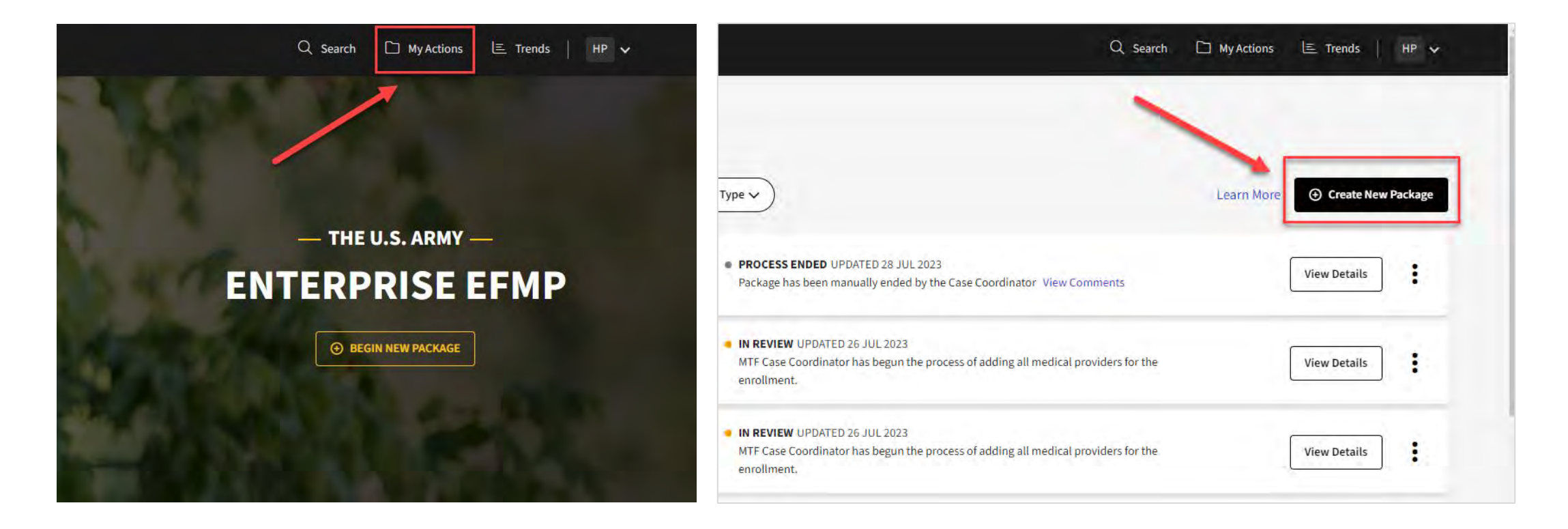

### **Purpose & Disclosure**

On the welcome screen, click Get Started.

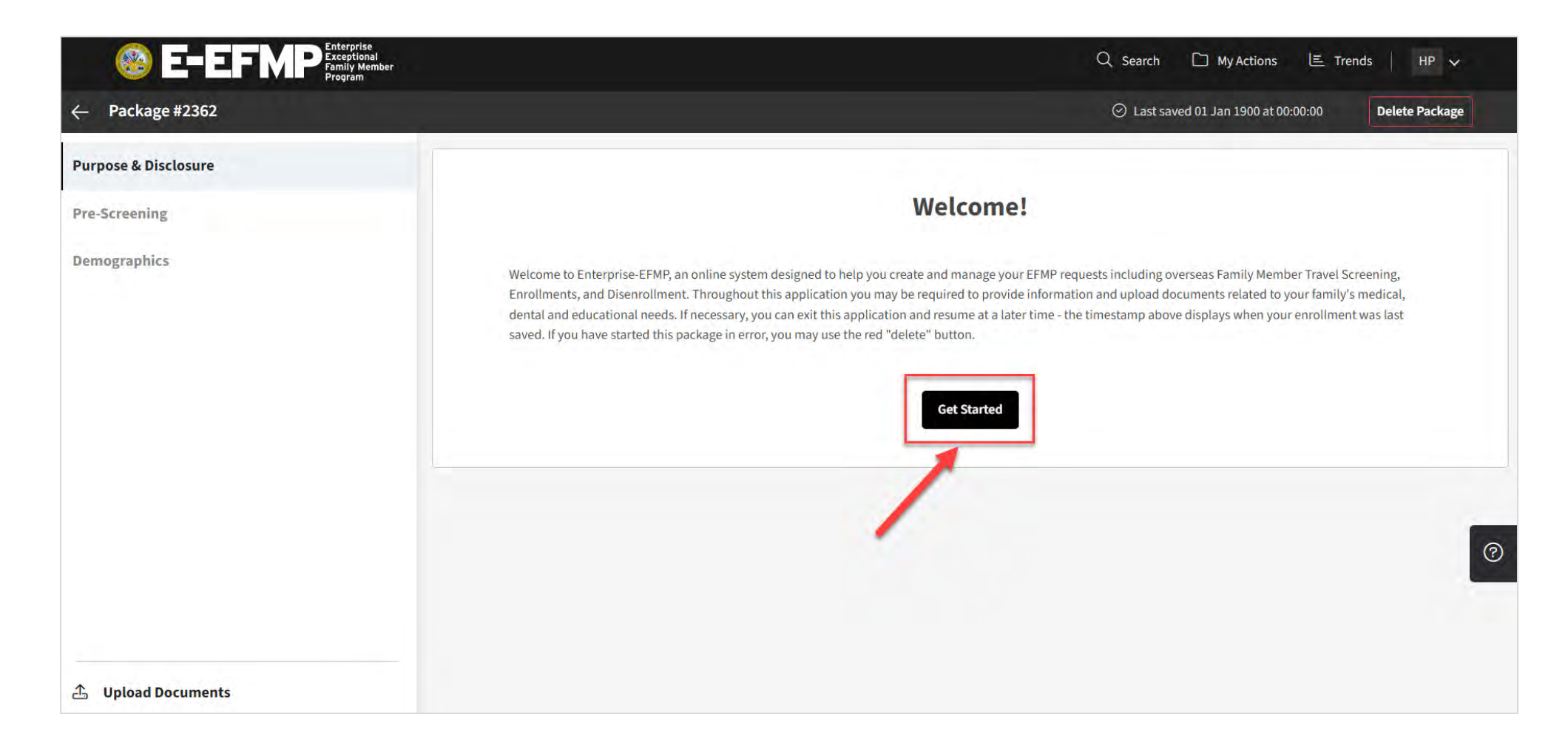

### **Purpose & Disclosure**

Read the Purpose & Disclosure. To accept the agreement, click on the checkbox next to "I accept the

purpose and disclosure agreement" and click Acknowledge & Continue.

### Purpose & Disclosure

**PURPOSE:** Screening Verification, identifies the Family Member(s) of a Service Member who is requesting travel at Government expense and / or consideration for Command Sponsorship, including Service Members traveling to locations supported by the State Department. The DoD requires the Family Member(s) be screened prior to family travel.

**PRINCIPAL PURPOSE(S):** Information will be used by the Military Services during the Family Member Travel Screening portion of the assignment coordination process to identify Family Members with potential travel concerns, which may include medical, educational, and/or dental needs, to coordinate the availability of required services at the projected OCONUS or overseas location. Information submitted during this process will be used to capture fields for DA Forms 5888 and 7246. If determined to need EFMP Enrollment, then information will be captured for DD Forms 2792, 2792-1, and 2813.

DISCLOSURE: Mandatory for Military Personnel; failure or refusal to provide the information or providing false information may result in administrative sanctions or punishment under either Article 92 (dereliction of duty) or Article 107 (false official statement), Uniform Code of Military Justice. The DoD ID Number of the Sponsor (and the Sponsor's Spouse if dual Military) allows the Military Healthcare System and Service Personnel Offices to work together to ensure any special medical needs of your Family Member can be met at your next duty assignment. Family Member special needs are noted in the Official Military Personnel Files which are retrieved by Name and DoD ID Number.

CONSENT FOR ELECTRONIC SIGNATURE: You will need to sign various documents throughout this process. By accepting below, you are giving consent to utilize an electronic signature which will be placed onto the documents digitally.

I accept the purpose & disclosure agreement

Select Family Member Travel Screening from the dropdown for the purpose of this package.

Read all the information and answer all required Yes/No questions.

Select your Projected PCS Installation and Screening Purpose from the drop-downs.

|                                                                                  |                                                           |                                        | Q Search                                  | D My Actions          | 트 Trends           | нр 🗸          |
|----------------------------------------------------------------------------------|-----------------------------------------------------------|----------------------------------------|-------------------------------------------|-----------------------|--------------------|---------------|
|                                                                                  |                                                           |                                        | 🛛 Last                                    | saved 09 Aug 2023 at  | 13:33:01           | Delete Packag |
| Due Commission                                                                   |                                                           |                                        |                                           |                       |                    |               |
| Pre-Screening                                                                    |                                                           |                                        |                                           |                       |                    |               |
| What is the purpose of this package? *                                           |                                                           |                                        |                                           |                       |                    |               |
| Family Member Travel Screening                                                   |                                                           |                                        |                                           |                       |                    | ~             |
|                                                                                  |                                                           |                                        |                                           |                       |                    |               |
| Any family members that are traveling mu<br>Administration Division to register. | it be registered in the Military Health System Electronic | Health Record, GENESIS/AHLTA. Unregist | tered family members must call or go to t | he Military Treatment | t Facility Patient |               |
| Do you have overseas assignment instruction or RFO                               |                                                           |                                        |                                           |                       |                    |               |
|                                                                                  |                                                           |                                        |                                           |                       |                    |               |
| 0-0-                                                                             |                                                           |                                        |                                           |                       |                    |               |
| Projected PCS Installation *                                                     |                                                           | Screening Purpose *                    |                                           |                       |                    | -             |
| Select an item.                                                                  |                                                           | Select a screening purp                | 005e                                      |                       |                    | ~             |
|                                                                                  |                                                           | LIB                                    |                                           |                       |                    |               |
| Are you currently attending Advanced Individual Trai                             | ing (AIT) or are in Student Status?                       |                                        |                                           |                       |                    |               |
| Yes No                                                                           |                                                           |                                        |                                           |                       |                    |               |
| Are you filling a command position at the battalion le                           | /el or above?                                             |                                        |                                           |                       |                    |               |
| Ves O No                                                                         |                                                           |                                        |                                           |                       |                    |               |
| Is this an enrollment or update to support a compass                             | onate reassignment to another installation for enhance    | ed medical care?                       |                                           |                       |                    |               |
| Yes No                                                                           |                                                           |                                        |                                           |                       |                    |               |
|                                                                                  |                                                           |                                        |                                           |                       |                    |               |
|                                                                                  |                                                           |                                        |                                           |                       |                    |               |

For more information about a question, you can click the *question mark icon* next to the label. A pop-up with additional information will appear.

For example, clicking on the icon next to *your servicing MTF Location* will display more information on finding your MTF location.

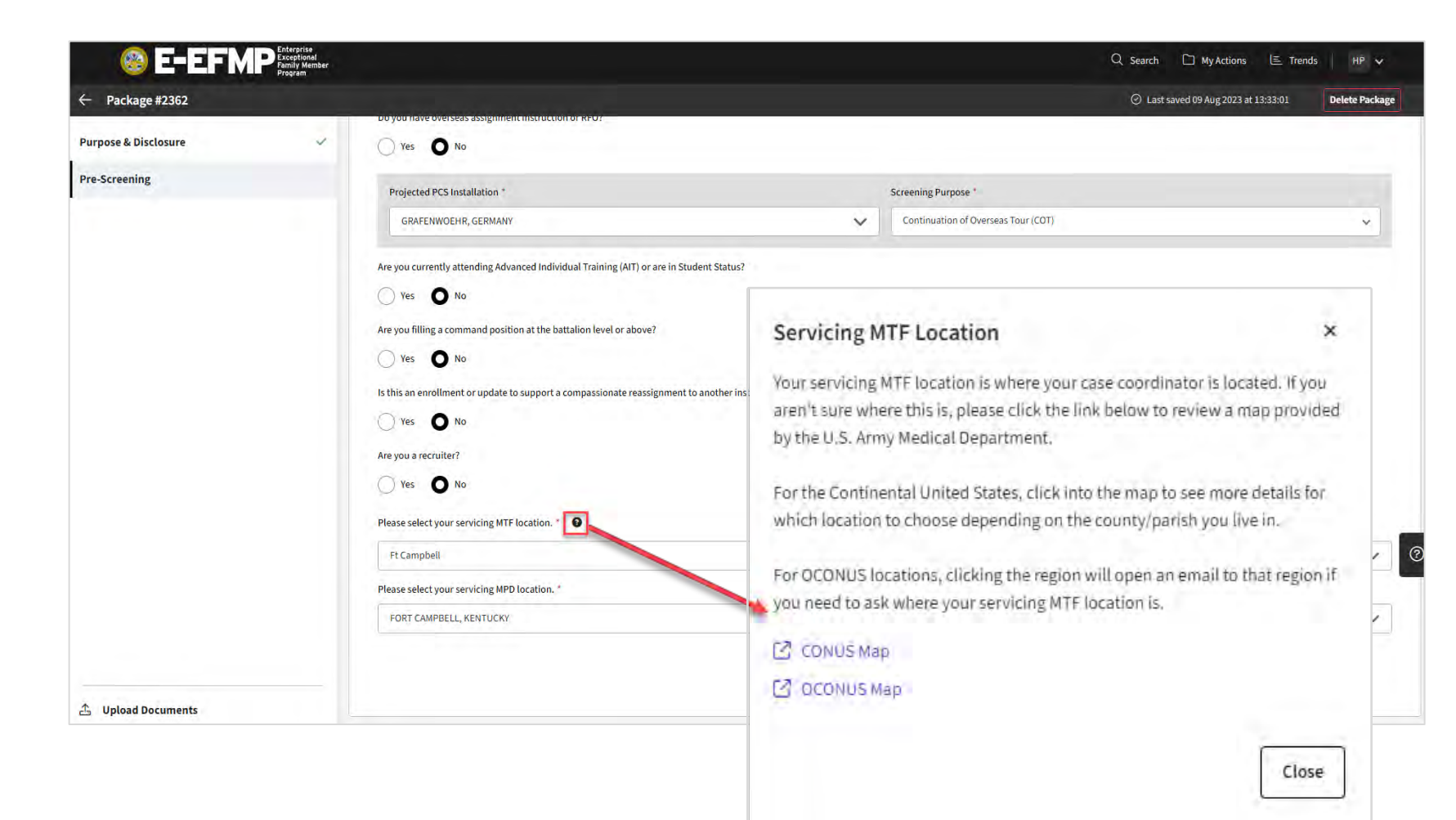

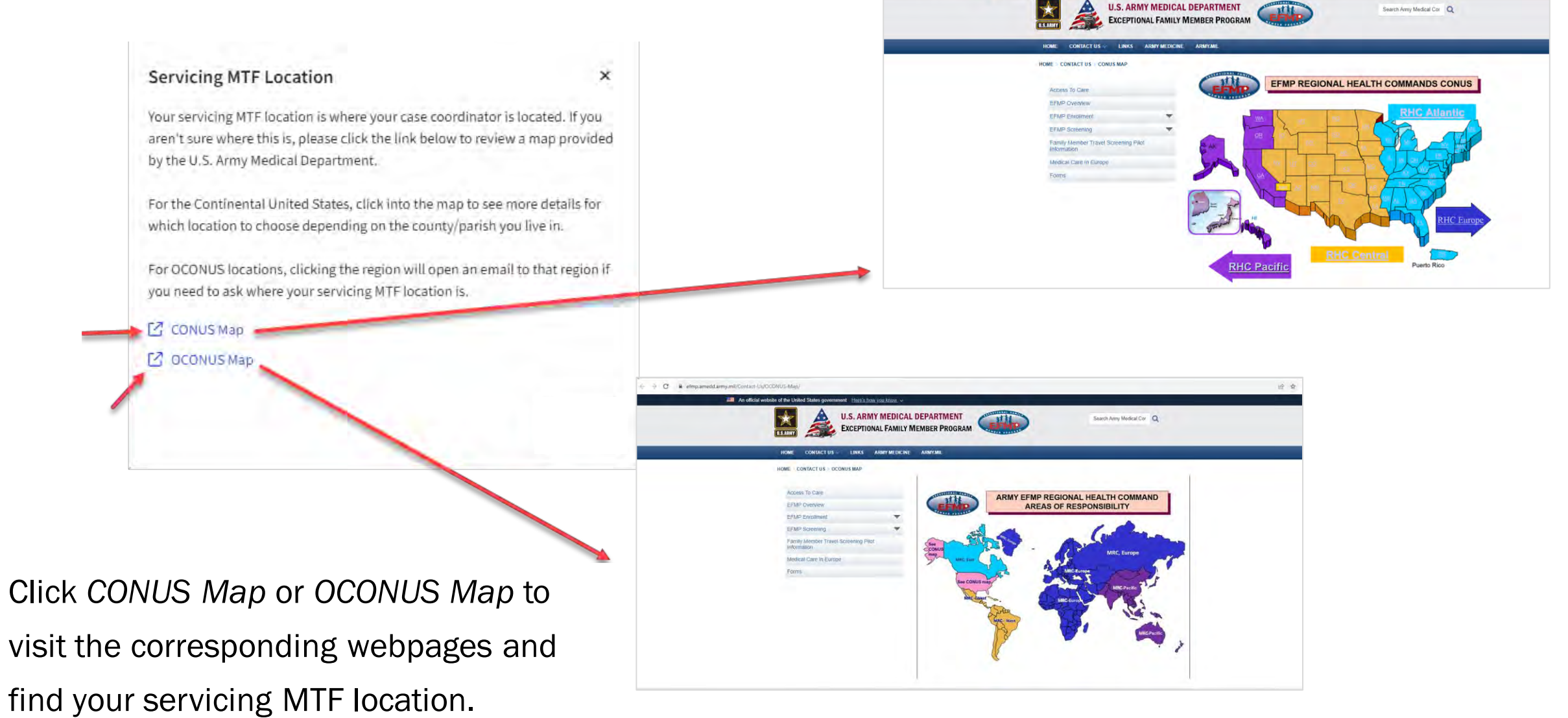

E -> C # efmp.amedd.army.mil/Contact-Us/CONUS-Map

Select your servicing *MTF* location and servicing *MPD* Location from the drop-downs. Review your information and select Save & Continue.

| Ft Campbell                                |  |
|--------------------------------------------|--|
| Please select your servicing MPD location. |  |
| FORT CAMPBELL, KENTUCKY                    |  |
| Save & Continue                            |  |

## Demographics

Review your *Personnel Information* and make changes as needed.

Review and edit your *Current Mailing Address* and *Duty Address*.

Click Continue to proceed.

| Please verify your demographics information below |                                         |                    |
|---------------------------------------------------|-----------------------------------------|--------------------|
| rease reiny you demographics mornadoriselow.      |                                         |                    |
| Personnel Information                             |                                         |                    |
| Current Supervisor Email *                        | Current Commander Email *               |                    |
|                                                   |                                         |                    |
| Branch of Service *                               | Status *                                |                    |
| Army                                              | Active Duty                             |                    |
| Rank / Grade *                                    | MOS *                                   |                    |
| Warrant Officer 1                                 | 140K - Air and Missile Defense (AMD) Sy | ystems Tactician X |
| Current Installation *                            |                                         |                    |
| FORT CAMPBELL, KENTÜCKY                           |                                         |                    |
| Sponsor Current Mailing Address                   |                                         |                    |
| Home Phone *                                      | Mobile Phone *                          |                    |
| 8008413005                                        | 5558675678                              |                    |
| Address Line 1 *                                  |                                         |                    |
|                                                   |                                         |                    |
| (2.1.1.2.c.)                                      |                                         |                    |
| Duty Address                                      | Compared Disease to                     |                    |
| אנט                                               | Commercial Phone                        |                    |
|                                                   | 4568213365                              |                    |
| Address Line 1 *                                  |                                         |                    |
| 57 sweet st                                       |                                         |                    |
| Address line 2                                    |                                         |                    |
|                                                   |                                         |                    |
| Country * City *                                  | Zin Code *                              | State *            |
| United States Bārbara                             | 78236                                   | KY - Kentucky      |
|                                                   |                                         |                    |

### Demographics

Click the checkbox next to each Family Member who will be traveling to the PCS location.

| raveling Family Members<br>ease select which family members will be traveling to the | PCS location. |  |
|--------------------------------------------------------------------------------------|---------------|--|
| Albus Severus Potter (1624452525)                                                    |               |  |
| Lily Luna Potter (1624445689)<br>Child / Age 15 / Female (in DEERS)                  |               |  |
| James Sirius Potter (1624452526)<br>Child / Age 19 / Male (in DEERS)                 |               |  |
| Ginny Molly Potter (1624451010) Spouse / Age 42 / Female (in DEERS)                  |               |  |

## **Demographics: Adult Family Member Details**

If you select an **adult** family member (FM), you will need to provide the following:

- Add their Phone Number and Email Address.
- Select whether the FM is enrolled in EFMP or not (Yes/No).
- Click the *checkbox* if the FM resides with the sponsor or add the *FM*'s *Address* if they reside elsewhere.
- Select the MTF Location from the drop-down. If the FM is not geographically separated, this will be the same as the sponsor's MTF Location.

| Phone: Not set Email: Not set                                                                         |                                                 |   |
|----------------------------------------------------------------------------------------------------|-------------------------------------------------|---|
| Enrolled in EFMP: Unanswered                                                                          |                                                 |   |
| Resides with sponor: No                                                                               |                                                 |   |
| MTF Location: Ft Campbell                                                                             |                                                 |   |
|                                                                                                    |                                                 |   |
| Phone *                                                                                               | Email *                                         |   |
|                                                                                                    |                                                 |   |
|                                                                                                    |                                                 |   |
| Is this family member enrolled in EFMP? *                                                             |                                                 |   |
| <u></u>                                                                                               |                                                 |   |
| Ves No                                                                                                |                                                 |   |
|                                                                                                    |                                                 |   |
|                                                                                                    |                                                 |   |
| Resides with sponor                                                                                   |                                                 |   |
| Resides with sponor Address Line 1 +                                                                  | Address Line 2                                  | _ |
| Resides with sponor Address Line 1 +                                                                  | Address Line 2                                  |   |
| Address Line 1 *                                                                                      | Address Line 2                                  |   |
| Address Line 1 *                                                                                      | Address Line 2<br>State/Province *              |   |
| Resides with sponor Address Line 1 * City *                                                           | Address Line 2<br>State/Province *              |   |
| Address Line 1 *                                                                                      | Address Line 2 State/Province *                 |   |
| Resides with sponor Address Line 1 * City * Zip Code *                                                | Address Line 2<br>State/Province *<br>Country * |   |
| Resides with sponor Address Line 1 * City * Zip Code *                                                | Address Line 2 State/Province * Country *       |   |
| Resides with sponor   Address Line 1 *    City *   Zip Code *                                         | Address Line 2 State/Province * Country *       |   |
| Resides with sponor         Address Line 1 *         City *         Zip Code *         MTF Location * | Address Line 2 State/Province * Country *       |   |

## **Demographics: Minor Family Member Details**

If you select a **minor** family member (FM), you will need to provide the following:

- Select whether the FM is enrolled in EFMP or not (Yes/No).
- Click the *checkbox* if the FM resides with the sponsor or add the *FM's Address* if they reside elsewhere.
- Select the MTF Location from the drop-down. If the FM is not geographically separated, this will be the same as the sponsor's MTF Location.

| Address Line 2   |
|------------------|
|                  |
| State/Province " |
|                  |
| Country *        |
|                  |
|                  |

## Demographics

You can make additional updates to a Family Member's information on this screen by clicking *Edit Demographics*, making your changes, and clicking *Save Changes*.

After you have completed all items for your family members, click *Continue*.

| Albus Severus Potter (1624452525)<br>Child / Age 17 / Male (in DEERS)                                                      | Child / Age 15 / Female (in DEERS)<br>Enrolled in EFMP: No<br>Resides with sponor: Yes |
|----------------------------------------------------------------------------------------------------|----------------------------------------------------------------------------------------|
| 🥪 Lily Luna Potter (1624445689)                                                                                            | MTF Location: Ft Campbell<br>Edit Demographics                                         |
| Child / Age 15 / Female (in DEERS)<br>Enrolled in EFMP: No<br>Resides with sponor: Yes<br><u>MTF Location: Ft Campbell</u> | Is this family member enrolled in EFMP? *                                              |
| James Sirius Potter (1624452526)<br>Child / Age 19 / Male (in DEERS)                                                       | Resides with sponor                                                                    |
| Spouse / Age 42 / Female (in DEERS)                                                                                        | Cancer                                                                                 |
| Phone: 5555555 Email:<br>Enrolled in EFMP: No<br>Resides with sponor: Yes<br>MTF Location: Ft Campbell                     |                                                                                        |
| Edit Demographics                                                                                                    |                                                                                        |

## **OCONUS** Questionnaire

Read the DA 5888 Privacy Act. To accept the Privacy Act, click the checkbox.

Click Acknowledge & Continue.

### DA 5888 - DATA REQUIRED BY THE PRIVACY ACT OF 1974

AUTHORITY: Title 10, USC Section 3013.

~

PRINCIPAL PURPOSE: Personnel support.

ROUTINE USES: To validate family member deployment screening, and to provide gaining command with data to assist in making an assignment decision.

DISCLOSURE: The provision of requested information is mandatory. Failure to respond may preclude successful processing of an application for family member travel/command sponsorship and may lead to appropriate administrative or disciplinary action against the soldier.

I accept the Privacy Act statement agreement

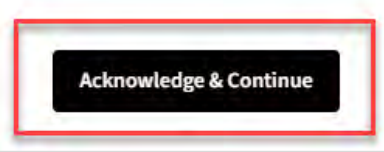

## **OCONUS Questionnaire**

Read all information and answer the required Yes/No questions.

You can click the question mark icon next to Medical Records for more information.

| Medical Treatment Information for Traveling Family Members<br>Please complete this with your spouse/significant other and/or family members to ensure accuracy.                                   | Medical Records ×                                                                                                    |
|----------------------------------------------------------------------------------------------------|----------------------------------------------------------------------------------------------------|
| Current Medical Treatment Facility Name                                                                                                    | The medical records referenced by this question refer specifically to outside provider records. Your MTF records do not need to be provided by you. |
| o any family members, excluding the service member, have any medical records (civilian or military) other than the records you have provided us to screen?                                        |                                                                                                    |
| Yes No                                                                                                    | If all medical care for a family member is off post, then you will need to bring                                                                    |
| In the past five (5) years, have any members of your family, excluding the service member, been hospitalized, excluding hospitalization for normal uncomplicated childbirth? *                    | all putside provider records for them from the past 5 years to your local MTF                                                                       |
| Yes No                                                                                                    | before the EFMP Office will be able to process your request. If you are more                                                                        |
| Are any members of your family, excluding service member, currently receiving medical (includes mental health) or educational services from any providers other than a general practitioner or fa | than an nour drive from an MTF, please contact your MTF for instructions.                                                                           |
| Ves No                                                                                                    |                                                                                                    |
| Are any family members, excluding the service member, taking any prescribed medication other than birth control pills on a regular basis? *                                                       | Close                                                                                                    |
| Ves No                                                                                                    |                                                                                                    |

## **OCONUS Questionnaire**

If you answer Yes to a question, additional items may appear for you to complete, as shown below.

After you have completed all items on this page, click Save & Continue.

| ase list and explain: |                        | / |
|-----------------------|------------------------|---|
| amily Member Name     | Hospitalization Reason |   |
|                       |                        |   |

## 7246 Questionnaires

Complete all 7246 questions for *Medical*, *Mental Health*, and *Education* information. Once these questionnaires are complete, click *Continue* to proceed.

| Medical 7246       |                                                           |
|--------------------|-----------------------------------------------------------|
| Medical question 5 |                                                           |
| Problems with si   | ght (other than corrected by glasses)                     |
| Yes ON             | lo                                                        |
| Problems with he   | earing                                                    |
| Yes O              | lo                                                        |
| Heart condition    |                                                           |
| Yes ON             | lo                                                        |
| Seizure disorder   |                                                           |
| Yes O              | lo                                                        |
| oss of mobility (  | requiring use of a wheelchair/ walker or aid in mobility) |
|                    |                                                           |

Yes O No

Mental Health 7246 Mental health questions 6 - 7 Referral to, diagnosed by, or therapy with a Psychiatrist, Psychologist, Yes No Depression Yes No Suicidal thoughts/ideas, gestures, attempts Yes No Alcohol and drug use or abuse

○ Yes ○ No

Education 7246 Education questions 8 - 9 Slow development (infants and preschoolers) Yes No Learning problems (school) Yes No Special services (i.e., OT, PT, Speech, etc.) for special education Yes No Counseling services for school-related problems Yes No

Intellectual disability

○ Yes **O** No

## Sign & Submit

*Download* and complete the listed FMTS documentation and upload each completed form by clicking *Upload*, selecting the appropriate file, and clicking *Save Document*.

| locument                    | Document Type                                                                                                    | Blank Form                                                                                                    | Completed Form                                                            |                                           |   |
|-----------------------------|----------------------------------------------------------------------------------------------------|----------------------------------------------------------------------------------------------------|---------------------------------------------------------------------------|-------------------------------------------|---|
| estFile                     | Required                                                                                                    | 达 Download                                                                                                    | 🛆 Upload                                                                  | Add Required Document                     |   |
|                             |                                                                                                    |                                                                                                    |                                                                           | A free of the state of the                |   |
| ng to AR 608-75. Exception  | onal Family Member Program, soldiers will provide acc                                                            | urate information as required when requested to do so by                                                                      | Army officials. Knowingly providing false information                     | ion in th                                 |   |
| inistrative action. For sol | diers, refusal to provide information may preclude suc                                                           | cessful processing of an application for family travel or con                                                                 | nmand sponsorship.                                                        |                                           |   |
| nistrative action. For sol  | diers, refusal to provide information may preclude suc                                                           | cessful processing of an application for family travel or con                                                                 | nmand sponsorship.                                                        | Drag & Drop your files or Browse          | 1 |
| nders will take appropri    | diers, refusal to provide information may preclude suc<br>ate action against soldiers who knowingly provide fals | cessful processing of an application for family travel or con<br>e information, or who knowingly fail or refuse to enroll fam | nmand sponsorship.<br>illy members that meet the criteria for enrollment. | (A false Drag & Drop your files or Browse |   |

## Sign & Submit

If you uploaded the incorrect document, you can click the *red "remove" icon* and *Delete File*. You will then be able to *upload* the correct document.

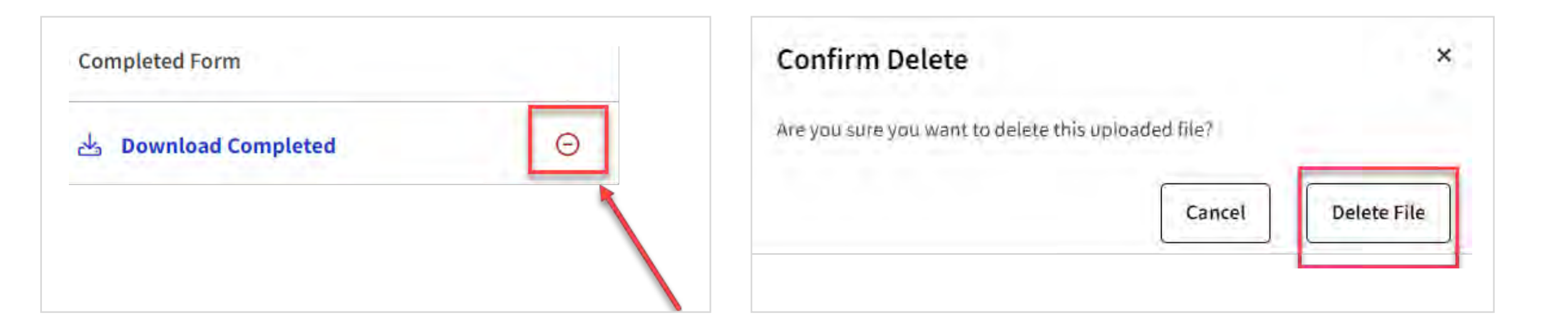

## Sign & Submit

After uploading the required documents and reading the information on the screen, you will digitally sign and submit your package.

- Type in your name.
- Click Add Signature draw or type your signature in the modal. You will have the option to save this signature for later use.
- Click Accept & Sign.
- Click Accept & Submit to MPD.

|                    | According to AR 608-75, Exceptional Family Member Program, soldiers will provide accurate information as required when requested to do so by Army officials. Knowi<br>or administrative action. For soldiers, refusal to provide information may preclude successful processing of an application for family travel or command sponsorship. |
|--------------------|----------------------------------------------------------------------------------------------------|
| _                  | Commanders will take appropriate action against soldiers who knowingly provide false information, or who knowingly fail or refuse to enroll family members that me<br>107, Uniform Code of Military Justice (UCMJ).) These actions will include, at a minimum, a general officer letter of reprimand.                                       |
|                    | All the above information is true and correct to the best of my knowledge. I understand that it is my responsibility to provide any information about changes in medic<br>below, and prior to PCS move.                                                                                                    |
|                    | Printed Name of Military Sponsor or Spouse Completing This Form *                                                                                                    |
|                    | Signature of Military Sponsor or Spouse Completing This Form                                                                                                    |
|                    | Clear Signature                                                                                                    |
| Add Signature      | × Back Accept & Submit to MPD                                                                                                    |
| My Signatures Draw | Туре                                                                                                    |
| He Harry Potter    |                                                                                                    |
| Ø. Delete "HP"     | Cancel Accept & Sign                                                                                                    |
|                    |                                                                                                    |

## **Checking Your Package Status**

After you submit your FMTS, you can check your package status. To see your EFMP packages, click *My Actions*.

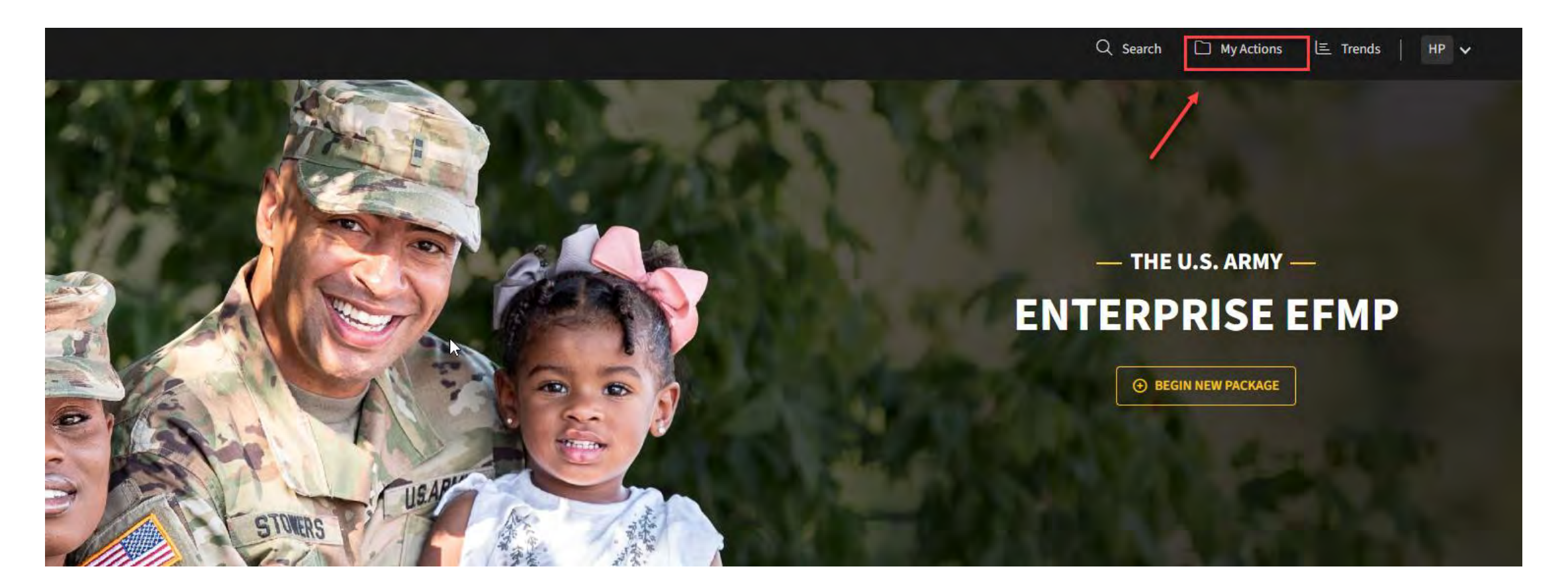

## **Checking Package Status**

To see the full history of your package, click on the three dots, then on *View History*. A full list of all status updates will appear.

| ING REVIEW UPDATED 15 AUG 2023<br>er has submitted package to MPD/IMCOM Family Travel Office for<br>ntication | View Details                | Today at 16:57     Member has submitted package to MPD/IMCOM Family Travel Office for     authentication                                               |
|----------------------------------------------------------------------------------------------------|-----------------------------|----------------------------------------------------------------------------------------------------|
|                                                                                                    | <sup>*</sup> 9 View History | <ul> <li>Today at 16:55</li> <li>Member has indicated an OCONUS assignment.</li> <li>Today at 16:39</li> <li>Member has initiated a package</li> </ul> |
|                                                                                                    |                             | <ul> <li>Today at 16:39</li> <li>Package has been created</li> </ul>                                                                                   |

## **Viewing Package Details**

To view additional details about the package, click View Details.

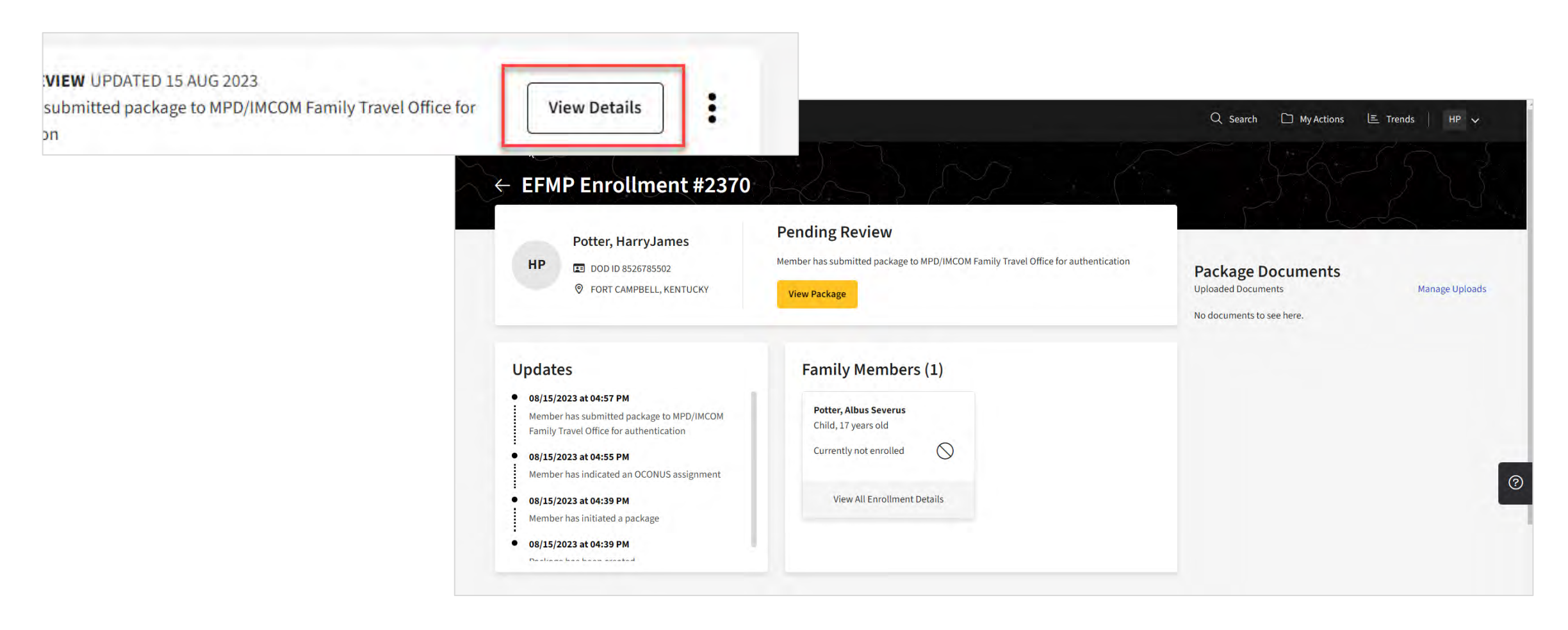

### **Viewing the Package**

Click *View Package* to access your full package. You can access any section by selecting the section *title* on the left-hand side, or you can click *Continue* to proceed through the Package chronologically.

### **Pending Review**

Member has submitted package to MPD/IMCOM Family Travel Office for authentication

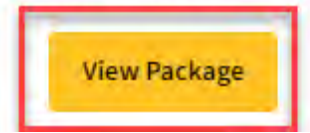

#### Package #2362 O Last saved 11 Aug 2023 at 16:50:19 **Purpose & Disclosure Purpose & Disclosure** ~ **Pre-Screening** PURPOSE: Screening Verification, identifies the Family Member(s) of a Service Member who is requesting travel at Government expense and / or consideration for Command Sponsorship, including Service Members traveling to locations supported by the State Department. The DoD requires the Family Member(s) be screened prior to family travel. 4 Demographics PRINCIPAL PURPOSE(S): Information will be used by the Military Services during the Family Member Travel Screening portion of the assignment coordination process to identify Family Members with potential travel concerns, which may include OCONUS ~ medical, educational, and/or dental needs, to coordinate the availability of required services at the projected OCONUS or overseas location. Information submitted during this process will be used to capture fields for DA Forms 5888 and 7246. If determined to need EFMP Enrollment, then information will be captured for DD Forms 2792, 2792-1, and 2813. 4 **OCONUS** Ouestionnaire DISCLOSURE: Mandatory for Military Personnel; failure or refusal to provide the information or providing false information may result in administrative sanctions or punishment under either Article 92 (dereliction of duty) or Article 107 (false official Sign & Submit statement), Uniform Code of Military Justice. The DoD ID Number of the Sponsor (and the Sponsor's Spouse if dual Military) allows the Military Healthcare System and Service Personnel Offices to work together to ensure any special medical needs of your Family Member can be met at your next duty assignment. Family Member special needs are noted in the Official Military Personnel Files which are retrieved by Name and DoD ID Number CONSENT FOR ELECTRONIC SIGNATURE: You will need to sign various documents throughout this process. By accepting below, you are giving consent to utilize an electronic signature which will be placed onto the documents digitally. Purpose and Disclosure acknowledged on 9 Aug 2023 Acknowledge & Continu

## **Viewing Spawned Enrollment Packages**

You can view your EFMP enrollment package(s) on your EFMP Actions page.

You will be notified when you need to complete an action.

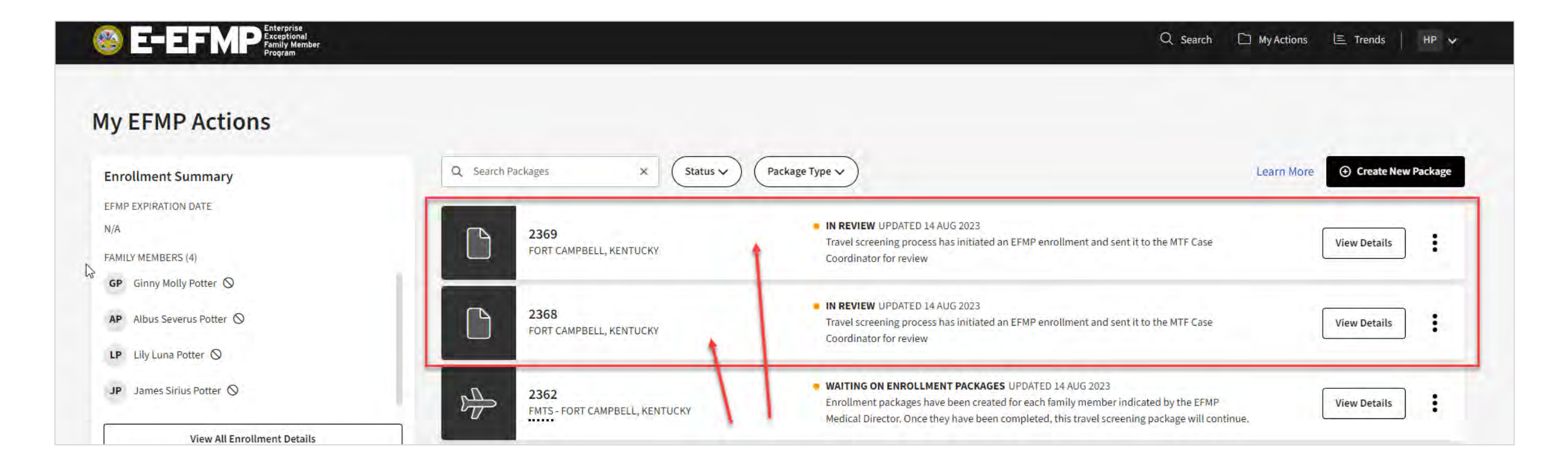

## **FMTS** Package Updates

### You will receive the following updates as your package moves through the FMTS process.

### 08/09/2023 at 01:08 PM

Package has been created

### 08/09/2023 at 01:08 PM

Member has initiated a package

08/11/2023 at 02:17 PM Member has indicated an OCONUS assignment

### 08/11/2023 at 04:50 PM

Member has submitted package to MPD/IMCOM Family Travel Office for authentication

### 08/14/2023 at 02:55 PM

MPD/IMCOM Family Travel Office 5888 authentication review has started

### 08/14/2023 at 03:02 PM

MPD/IMCOM Family Travel Office has submitted package to MTF Case Coordinator

### 08/14/2023 at 03:37 PM

MTF Case Coordinator FMTS review has started

### 08/14/2023 at 03:40 PM

MTF Case Coordinator has submitted package to EFMP Medical Director for review

#### 08/14/2023 at 03:40 PM

EFMP Medical Director screening has begun

### 08/14/2023 at 03:41 PM

The package has been sent to the losing MPD for review.

08/14/2023 at 03:41 PM EFMP Medical Director determines whether family already enrolled

### 08/14/2023 at 03:42 PM

EFMP Medical Director has determined the member is not enrolled or needs an enrollment update

### 08/14/2023 at 03:42 PM

Enrollment packages have been created for each family member indicated by the EFMP Medical Director. Once they have been completed, this travel screening package will continue.

## **FMTS Package Continues**

Now that all spawned enrollment packages have been closed, the FMTS package will continue progressing. You can click *View Details* to view more information about the package.

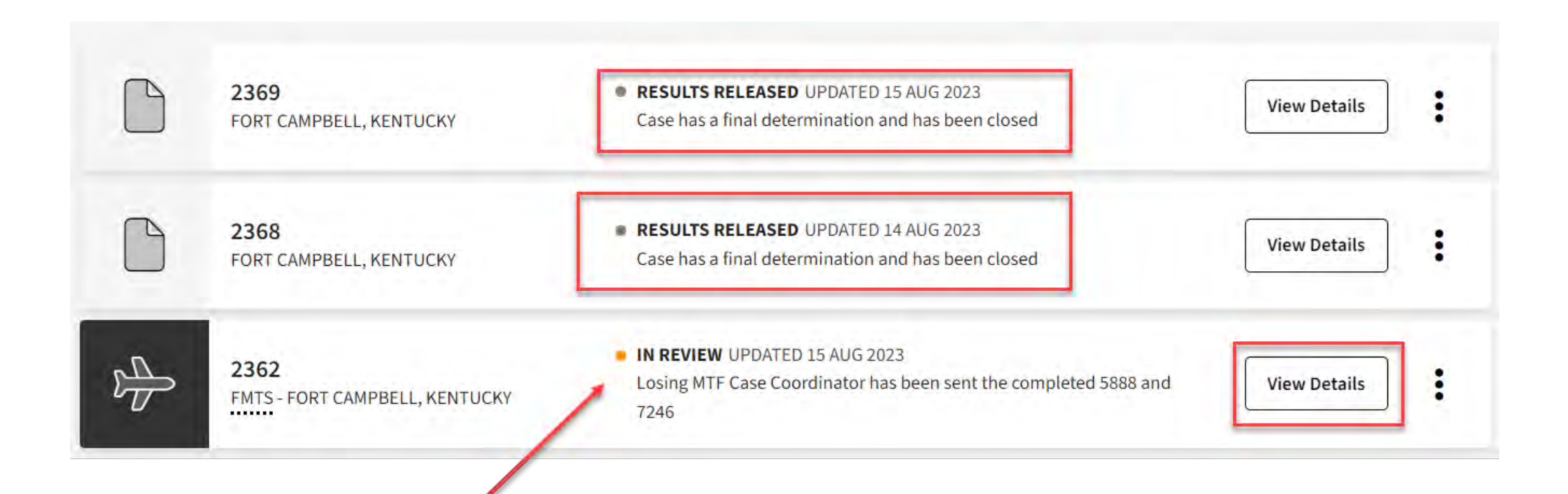

## **FMTS Package Final Updates**

### You will see the following statuses as your FMTS package is finalized.

### 10/06/2023 at 04:07 PM

The family member enrollment package(s) have been completed, and this travel screening package is ready to continue.

### 10/06/2023 at 04:07 PM

Losing MTF Case Coordinator has been sent the completed 5888 and 7246

### 10/06/2023 at 04:10 PM

Losing MTF Case Coordinator has sent the completed 5888 to the Losing Base MPD/IMCOM Family Travel Office

### 10/06/2023 at 04:10 PM

Losing Base MPD/IMCOM Family Travel Office has sent any necessary documents to the Gaining Family Travel Office to continue the FMTS process

### 10/06/2023 at 04:11 PM

The package has been sent to the FMTS Medical Review Staff for review

### 10/06/2023 at 04:12 PM

FMTS Medical Review Staff has sent the package to the FMTS Medical Reviewer for review

### 10/06/2023 at 04:12 PM

FMTS Medical Reviewer has started their review of the package

### 10/06/2023 at 04:12 PM

FMTS Medical Reviewer has sent the package to the FMTS Medical Review Staff for review

### 10/06/2023 at 04:13 PM

FMTS Medical Review Staff has received the recommendation

### 10/06/2023 at 04:13 PM

FMTS Medical Review Staff has sent the package to the Gaining FTO to upload travel memo documentation

### 10/06/2023 at 04:13 PM

Gaining FTO has sent travel memo documentation to the Losing MPD

### 10/06/2023 at 04:14 PM

Losing MPD has informed the Soldier of the recommendation and has sent the package to the Losing MTF Case Coordinator

### 10/06/2023 at 04:15 PM

Case has a final determination and has been closed

## **FMTS Package Completed**

Click View Details to see the final updates reflected in your package overview page.

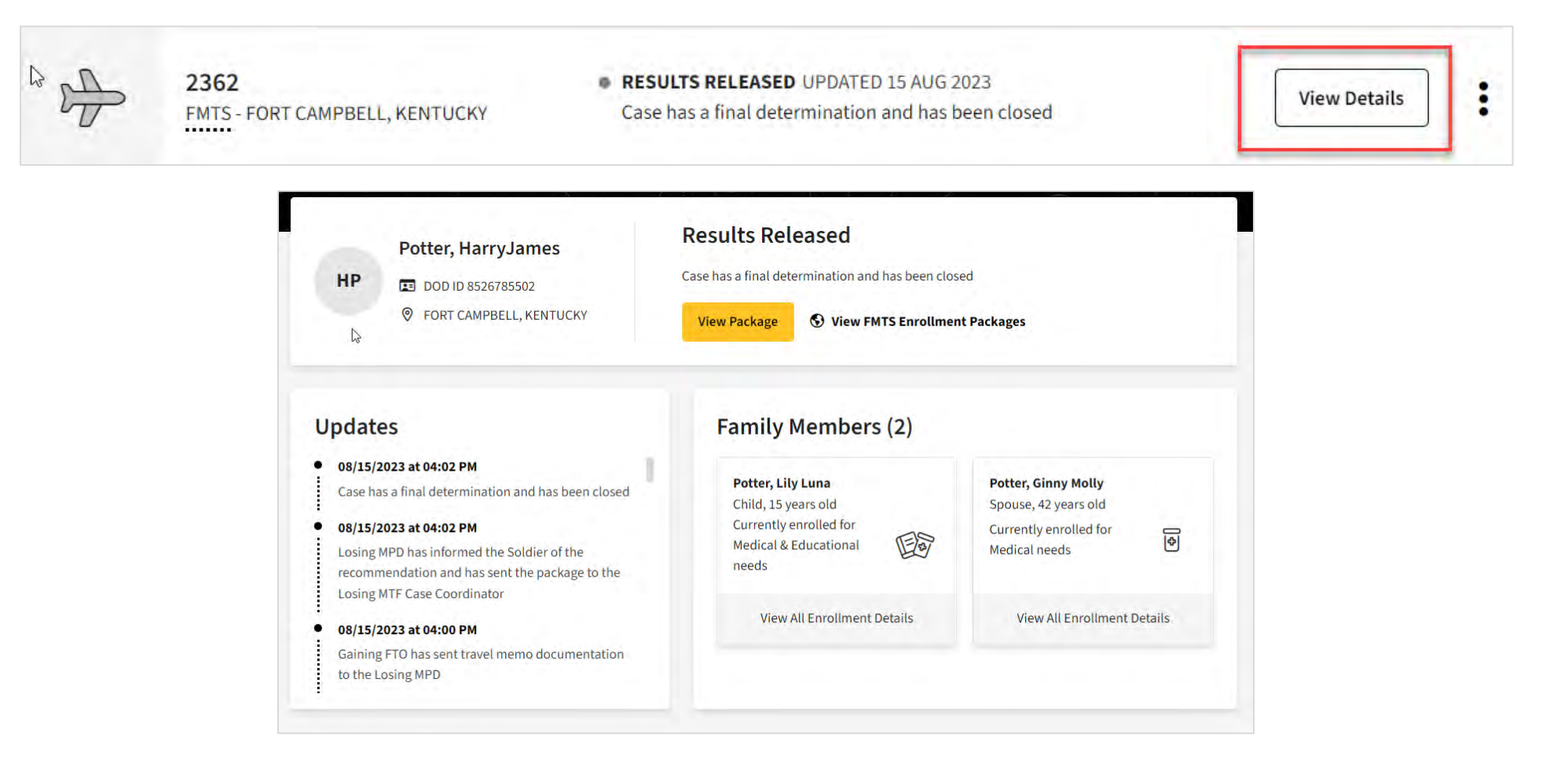